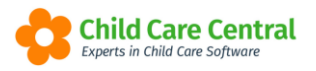

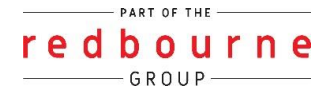

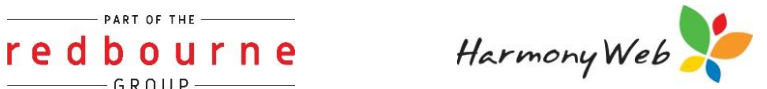

# **CCS ENTITLEMENTS**

Parent/Guardian eligibility for entitlements such as Child Care Subsidy (CCS) are located within the CCS Entitlements window.

Centrelink only update the CCS system once a week (Monday Night) therefore our CCS entitlements query early Tuesday morning.

You can still manually query entitlements.

This tip sheet will walk you through:

- Querying CCS Entitlements
- <u>Viewing/Searching CCS Entitlements</u>
- Absence count
- Troubleshooting

## Summary

#### Query Entitlements

- 1. Click on child care menu
- 2. Select CCS Entitlements
- 3. Click query entitlements button
- 4. Select authorised person
- 5. Click on query

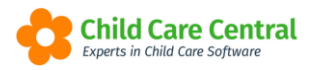

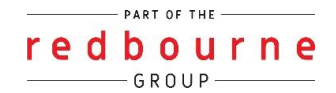

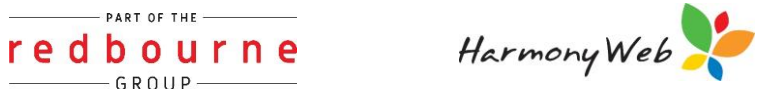

# **CCS ENTITLEMENTS**

Detailed

Click on the Child Care menu and select CCS Entitlements:

| Demonstration Site - Redbourne Child Care Centre | Child Care • Processing • | Accounts • | Reports - | Quality -     | Program & Practices • | Admin 🔻 | Support 🔹 - |
|--------------------------------------------------|---------------------------|------------|-----------|---------------|-----------------------|---------|-------------|
| Home                                             | Parents/Guardians         |            |           |               |                       |         |             |
|                                                  | Children                  |            |           |               |                       |         |             |
| DASHBOARD                                        | Parent Feedback           |            |           |               |                       |         |             |
| Work Centre                                      | Fee Schedules             |            |           |               |                       |         |             |
| Welcome to your Work Centre                      | ACCS                      |            |           |               |                       |         |             |
| Welcome to your work centre.                     | CCMS Enrolments           |            |           |               |                       |         |             |
|                                                  | CCS Enrolments            |            |           |               |                       |         |             |
| Daily Care Children In Care                      | CCS Entitlements          | 29         | Parent    | Feedback      | Me                    | esanes  | FOI         |
|                                                  | CCS Events                |            | i uren    | er ocubuok    |                       | Jougeo  | 202         |
|                                                  | Enrolment Confirmation    |            | (         | $\mathcal{O}$ |                       |         | <u>.</u>    |

## **Query CCS Entitlements**

CCS Entitlements may be queried by clicking the button:

| Home Child Care CCS Entitlements |                    |                   |                     |              |         |                   |             |                  |
|----------------------------------|--------------------|-------------------|---------------------|--------------|---------|-------------------|-------------|------------------|
| CCS ENTITLEMENT                  | S                  |                   |                     |              |         |                   | <b>2</b> Qu | ery Entitlements |
|                                  |                    |                   |                     |              |         |                   |             |                  |
| Search Keyword                   | Search             | Reset Export      |                     |              |         |                   | Displayi    | ng 13 out of 13  |
| Current Search Options: Approva  | I: All Status: All |                   |                     |              |         |                   |             |                  |
| Approval                         | Enrolment ID       | Child             | Parent/Guardian     | Start Date O | CCS %   | Fortnightly Hours | YTD Absence |                  |
| Mascot Child Care Centre         | E8000032858        | Osvaldo Bass-2751 | Frederick Bass-2751 | 18/04/2020   | 0.00%   | 0                 | 0           | Q View           |
| Mascot Child Care Centre         | E8000032858        | Osvaldo Bass-2751 | Frederick Bass-2751 | 30/03/2020   | 100.00% | 100               | 0           | Q View           |
| Mascot Child Care Centre         | E8000032858        | Osvaldo Bass-2751 | Frederick Bass-2751 | 18/11/2019   | 0.00%   | 0                 | 0           | Q View           |
|                                  |                    |                   |                     |              |         |                   |             |                  |
| Mascot Child Care Centre         | E8000075838        | Marina Lloyd-6447 | Nadine Lloyd-6447   | 4/06/2018    | 0.00%   | 0                 | 0           | Q View           |

This will open the 'Query Entitlements' window:

| Query Entitlements               | ×             |
|----------------------------------|---------------|
| Approval                         |               |
| 123456789 (Redbourne Child Care) | ~             |
| Enrolment                        |               |
|                                  |               |
| Date of Entitlement              |               |
| 22/12/2021                       |               |
| Authorised By                    |               |
|                                  | *             |
|                                  |               |
|                                  | Close 🖺 Query |

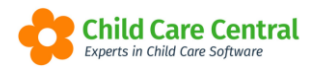

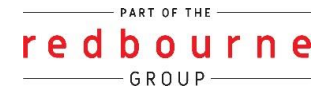

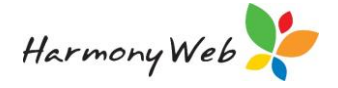

If your service has more than one approval, select an approval from the dropdown menu. If your service only has one approval, this will automatically be selected.

You may also enter an enrolment ID if you wish to query the entitlements for a specific enrolment only. Please note that this is optional. If you wish to query ALL entitlements for the approval, please leave this blank.

Select your authorised person from the dropdown menu and click **Query** the button.

You will be notified once your query is complete.

| Qu | ery Entitlements                 | ×     |
|----|----------------------------------|-------|
|    |                                  |       |
|    | Entitlement queried successfully |       |
|    |                                  |       |
|    |                                  |       |
|    |                                  | Close |

### Viewing/ Searching for CCS Entitlements

To search/filter specific entitlements, you may use the keyword search by typing a name into the search box and clicking the button:

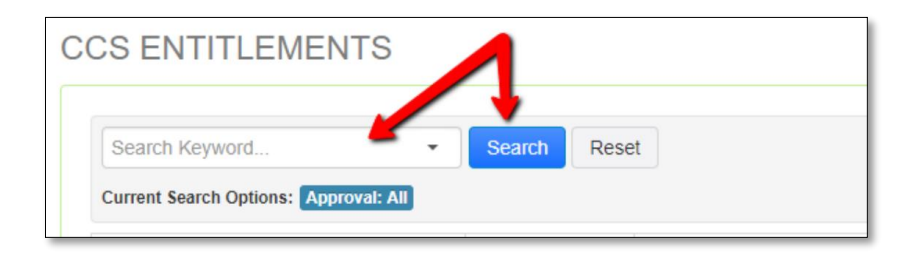

You may also click the dropdown menu in the advanced search to search by specific fields:

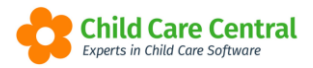

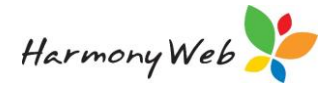

| Search Keyword         | - Search Re      |
|------------------------|------------------|
| Other Options          |                  |
| Approval               | Enrolment ID     |
| All                    | ₹<br>E8000005983 |
| Child                  | E8000005984      |
|                        | E8000005985      |
| Guardian               | E8000005986      |
| Enrolment Id           | E8000005987      |
|                        | E8000005988      |
| Entitlement Start Date | E8000005989      |
|                        | E8000005990      |
|                        | E8000005991      |

The grid will display basic entitlement details. To view more information, click the view button for a record.

| Home Child Care CCS Entitleme                                                                                | ints                                                     |                                                                                  |                                                                                        |                                                     |                                    |                    |                   |                            |
|----------------------------------------------------------------------------------------------------|----------------------------------------------------------|----------------------------------------------------------------------------------|----------------------------------------------------------------------------------------|-----------------------------------------------------|------------------------------------|--------------------|-------------------|----------------------------|
| CS ENTITLEMENT                                                                                               | S                                                        |                                                                                  |                                                                                        |                                                     |                                    |                    | C Qu              | ery Entitlement            |
|                                                                                                    |                                                          |                                                                                  |                                                                                        |                                                     |                                    |                    |                   |                            |
| Search Keyword                                                                                               | Search                                                   | Reset Export                                                                     |                                                                                        |                                                     |                                    |                    | Displayi          | ng 13 out of 13            |
| Current Search Options: Approva                                                                              | I: All Status: All                                       |                                                                                  |                                                                                        |                                                     |                                    |                    |                   |                            |
| Approval                                                                                                    | Enrolment ID                                             | Child                                                                            | Parent/Guardian                                                                        | Start Date O                                        | CCS %                              | Fortnightly Hours  | YTD Absence       |                            |
|                                                                                                    |                                                          |                                                                                  |                                                                                        |                                                     |                                    |                    |                   | _                          |
| Mascot Child Care Centre                                                                                     | E8000032858                                              | Osvaldo Bass-2751                                                                | Frederick Bass-2751                                                                    | 18/04/2020                                          | 0.00%                              | 0                  | 0                 | Q View                     |
| Mascot Child Care Centre<br>Mascot Child Care Centre                                                         | E8000032858<br>E8000032858                               | Osvaldo Bass-2751<br>Osvaldo Bass-2751                                           | Frederick Bass-2751<br>Frederick Bass-2751                                             | 18/04/2020<br>30/03/2020                            | 0.00%                              | 0 100              | 0                 | Q View                     |
| Mascot Child Care Centre<br>Mascot Child Care Centre<br>Mascot Child Care Centre                             | E8000032858<br>E8000032858<br>E8000032858                | Osvaldo Bass-2751<br>Osvaldo Bass-2751<br>Osvaldo Bass-2751                      | Frederick Bass-2751<br>Frederick Bass-2751<br>Frederick Bass-2751                      | 18/04/2020<br>30/03/2020<br>18/11/2019              | 0.00%                              | 0<br>100<br>0      | 0 0 0             | Q View<br>Q View<br>Q View |
| Mascot Child Care Centre<br>Mascot Child Care Centre<br>Mascot Child Care Centre<br>Mascot Child Care Centre | E8000032858<br>E8000032858<br>E8000032858<br>E8000032858 | Osvaldo Bass-2751<br>Osvaldo Bass-2751<br>Osvaldo Bass-2751<br>Marina Lloyd-6447 | Frederick Bass-2751<br>Frederick Bass-2751<br>Frederick Bass-2751<br>Nadine Lloyd-6447 | 18/04/2020<br>30/03/2020<br>18/11/2019<br>4/06/2018 | 0.00%<br>100.00%<br>0.00%<br>0.00% | 0<br>100<br>0<br>0 | 0 0 0 0 0 0 0 0 0 | Q View<br>Q View<br>Q View |

This will open the 'View Entitlement Details' window, which will display the entitlement information queried from CCSS:

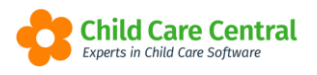

### redbourne GROUP

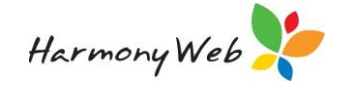

| View Entitlement Details      |                                 | ×                               |
|-------------------------------|---------------------------------|---------------------------------|
| Approval<br>190015917L        | Child<br>Carmine Collier-7922   | Guardian<br>Nellie Collier-7922 |
| Enrolment ID<br>E8000075992   | Start Date<br>4/06/2018         | YTD Absences 0                  |
| Paid Absences                 | Unpaid Absences 0               | Absences Available No Evidence  |
| CCS Percentage 0.00%          | ACCS Hourly Rate Cap Increase % | CCS Withholding Percentage      |
| CCS Total Hours per Fortnight | Apportioned Hours Per Fortnight | Annual Cap Reached              |
| Preschool Exemption NO        |                                 |                                 |
|                               |                                 | Close                           |

The most recent Entitlement entry queried for a record will also display in the **Entitlements** tab on the CCS Enrolment:

| Child        |                                                  | F   | arent/Guardia       | in                 |                                 | Enrolment ID                    | Approval            |  |  |                          |
|--------------|--------------------------------------------------|-----|---------------------|--------------------|---------------------------------|---------------------------------|---------------------|--|--|--------------------------|
| Carmine Co   | ollier-7922                                      | 1   | Nellie Collier-7922 |                    |                                 | Nellie Collier-7922 E8000075992 |                     |  |  | Mascot Child Care Centre |
| Intitlements | Valid As At                                      | t C | CCS %               |                    |                                 | CCS Total Hours per Fortnight   | YTD Absences        |  |  |                          |
| 04/06/2018   |                                                  |     |                     |                    |                                 | 0                               | 0                   |  |  |                          |
| aid Absenc   | es                                               | ι   | Unpaid Absences     |                    |                                 | Absences Available No Evidence  | Preschool Exemption |  |  |                          |
| )            |                                                  |     | 0                   |                    |                                 | 0                               |                     |  |  |                          |
| CS Withho    | CS Withholding % Apportioned Hours Per Fortnight |     | ight                | Annual Cap Reached | ACCS Hourly Rate Cap Increase 9 |                                 |                     |  |  |                          |
|              | 0                                                |     |                     | NO                 |                                 |                                 |                     |  |  |                          |

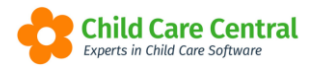

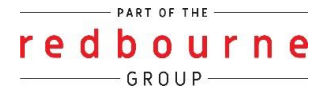

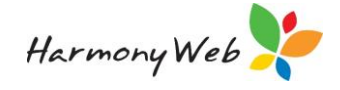

### <u>Absence Count</u>

Previously, CCS only returned one absence count (YTD Absences) in the CCS Entitlement Query, but now they are returning 4 separate absence counts.

| Approval                                       | Child                           | Guardian                       |
|------------------------------------------------|---------------------------------|--------------------------------|
| 190016362L                                     | Carmine Collier-7922            | Vellie Collier-7922            |
| Enrolment ID                                   | Start Date                      | YTD Absences                   |
| E8000089698 22/1 /2021                         |                                 | 4                              |
| Paid Absences                                  | Unpaid Absences                 | Absences Available No Evidence |
| 4                                              | 0                               | 42                             |
| CCS Percentage ACCS Hourly Rate Cap Increase % |                                 | CCS Withholding Percentage     |
| 100.00%                                        | 120.00%                         | 0.00%                          |
| CCS Total Hours per Fortnight                  | Apportioned Hours Per Fortnight | Annual Cap Reached             |
| 100                                            | 0                               | NO                             |
| Preschool Exemption                            |                                 |                                |
| NO                                             |                                 |                                |

#### YTD Absences

This shows the number of absence days submitted to CCS for a child across all providers/enrolments.

#### Paid Absences

This shows the number of paid absences including special purpose absences for a child across all providers/enrolments.

#### Unpaid Absences

Shows the number of all unpaid absences for a child across all providers/enrolments.

#### Absences Available with No Evidence

Shows the balance of remaining absences until evidence is required.

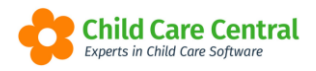

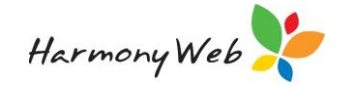

Note: Absences are calculated based on financial year and will be reset at the beginning of a financial year. Absence counts are current as at the last time the CCS Entitlement was queried.

*Important:* For existing CCS Entitlement records, values will not appear in the new absence fields until the CCS entitlement record is queried.

# **CCS ENTITLEMENTS**

# Troubleshooting

**Issue:** A parent has told me that their entitlements have been updated with Centrelink but its not showing the update in my system.

Why? Our system does query overnight however, if the update has been completed by Centrelink and sent to CCS during the day the system would not have updated yet.

**Resolution:** Run a manual query on CCS entitlements by Enrolment.

- 1. Copy the child's enrolment i.d.
- 2. Go to childcare ccs entitlements click on Query Entitlements
- 3. Enter in the child's enrolment i.d
- 4. Click Query

| Query Entitlements ×             |
|----------------------------------|
| Approval                         |
| 123456789 (Redbourne Child Care) |
| Enrolment                        |
|                                  |
| Date of Entitlement              |
| 22/12/2021                       |
| Authorised By                    |
| ~                                |
|                                  |
| Close 🖺 Query                    |

**Issue:** I've run the query and the details did NOT update

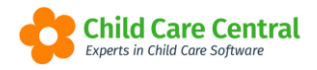

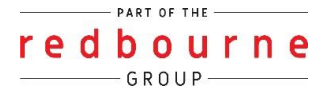

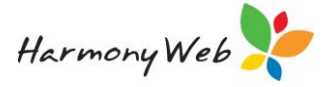

**Resolution:** This means that CCS does not have the information from Centrelink.

Confirm with the parent if they have an updated letter from Centrelink confirm the change.

If they do have a letter, then parent will need to discuss this with Centrelink. The service can try to contact CCS help desk however, as its private information they won't be able to help.

**Issue:** The family have entitlements, but CCS isn't calculating on an estimate.

Why? This can be due to the entitlement start date.

| Approval                        | Enrolment ID | Child          | Parent/Guardian | Start Date O | CCS % | Fortnightly Hours | YTD Absence |        |
|---------------------------------|--------------|----------------|-----------------|--------------|-------|-------------------|-------------|--------|
| Kids Choice Family Day Care P/L | E8000005983  | Kevin Anderson | Alana Anderson  | 2/04/2018    | 0.00% | 0                 | 0           | Q View |
| Kids Choice Family Day Care P/L | E8000005984  | Yolonda Abdi   | Florencio Abdi  | 2/04/2018    | 0.00% | 0                 | 0           | Q View |
| Kids Choice Family Day Care P/L | E8000005985  | Louise Abdi    | Florencio Abdi  | 2/04/2018    | 0.00% | 0                 | 0           | Q View |
| Kids Choice Family Day Care P/L | E8000005986  | Ivana Abegg    | Casey Abegg     | 2/04/2018    | 0.00% | 0                 | 0           | Q View |
| Kids Choice Family Day Care P/L | E8000005987  | Amy Acoba      | Raymon Acoba    | 2/04/2018    | 0.00% | 0                 | 0           | Q View |
| Kids Choice Eamily Day Care P/I | E8000005988  | Stevie Avoca   | Raymon Acoba    | 2/04/2019    | 0.00% | 0                 | 0           | O Manu |

**Resolution:** Run a manual query on CCS entitlements by Enrolment I.D and by date.

- 1. Copy the child's enrolment I.D.
- 2. Go to childcare ccs entitlements click on Query Entitlements
- 3. Enter in the child's enrolment I.D and take the date page approx. 1 month (or any date prior to your estimate).
- 4. Click Query

| Query Entitlements    | ж             |
|-----------------------|---------------|
| Approval              |               |
| 123456 (Test Apprend) | ~             |
| Enrolment             |               |
| Date of Entitlement   |               |
| Authorised By         |               |
|                       | ~             |
|                       |               |
|                       | Close 🗎 Query |